# **D-Link** Quick Installation Guide

This product can be set up using any current web browser, i.e., Internet Explorer 6 or Netscape Navigator 6.2.3.

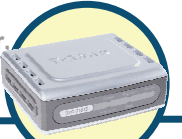

### DVG-2101S VolP Telephone Adapter

## **Before You Begin**

- 1. If you purchased this VoIP Telephone Adapter to share your high-speed Internet connection with other computers, you must have an established Internet account from an Internet Service Provider (ISP).
- It's best to use the same computer that is connected to your router for configuring the DVG-2101S VoIP Telephone Adapter. The DVG-2101S acts as a DHCP Client and will be assigned all the necessary IP address information from your network. See the Quick Installation Guide or the Manual on the CD-ROM for setting each network adapter to automatically obtain an IP address.

## **Check Your Package Contents**

|            | D-Link DVG-2101S VoIP Telephone Adapter |                                                        |  |  |
|------------|-----------------------------------------|--------------------------------------------------------|--|--|
|            | CD-ROM (containing Manual and Q.I.G.)   |                                                        |  |  |
| $\bigcirc$ | Ethernet Cable                          |                                                        |  |  |
|            | Phone Cable                             |                                                        |  |  |
|            | 12V, 1.5A Power Adapter                 |                                                        |  |  |
|            | Quick Installation Guide                | de will damage and void the warranty for this product. |  |  |

#### If any of the above items are missing, please contact your reseller.

©2007 D-Link Corporation, Inc. All rights reserved. Trademarks or registered trademarks are the property of their respective holders. Software and specifications subject to change without notice.

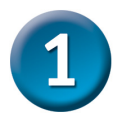

### Hardware Overview Front Panel

#### **Register LED**

This LED will light solid if the phone account registers successfully. This LED will flash during registering and light off if registering fails.

#### Power LED

This LED will light solid when the device finishes a self-test and booting up. This LED will flash during device self-test and booting and light off if

#### Phone LED

This LED will light solid when the telephone is off-hook. A fast blinking LED indicates an incoming call and a slow blinking LED indicates a message is waiting. This LED will light off if the phone connected to the phone port is on-hook.

#### Provision LED

This LED will light solid if the device provisions successfully. This LED will flash during provisioning and light off if provisioning fails.

#### WAN LED

This LED will light solid when a connection is established and blink to indicate activity. If this LED does not light up when a cable is connected, verify the cable connections and make sure your devices are powered on.

### **Rear Panel**

#### **Reset Button** Use a paper clip to: 1. Press 1-2 seconds to enable IVR. **Power Receptor** Press 4-6 seconds to reset this unit. 2. Connects to the provided Press 8-10 seconds to restore this 3. power adapter. unit's factory default settings. PHONE WAN RESET 12V---- 1.5A **Phone Port** WAN Port Connects to your Connects to your phone using a broadband modem standard phone cable using an Ethernet (RJ-11). cable.

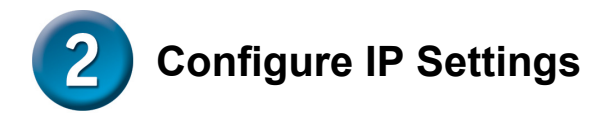

To connect to the network, make sure the network adapter in your computer is configured properly. Here's how to assign a static IP address to your PC.

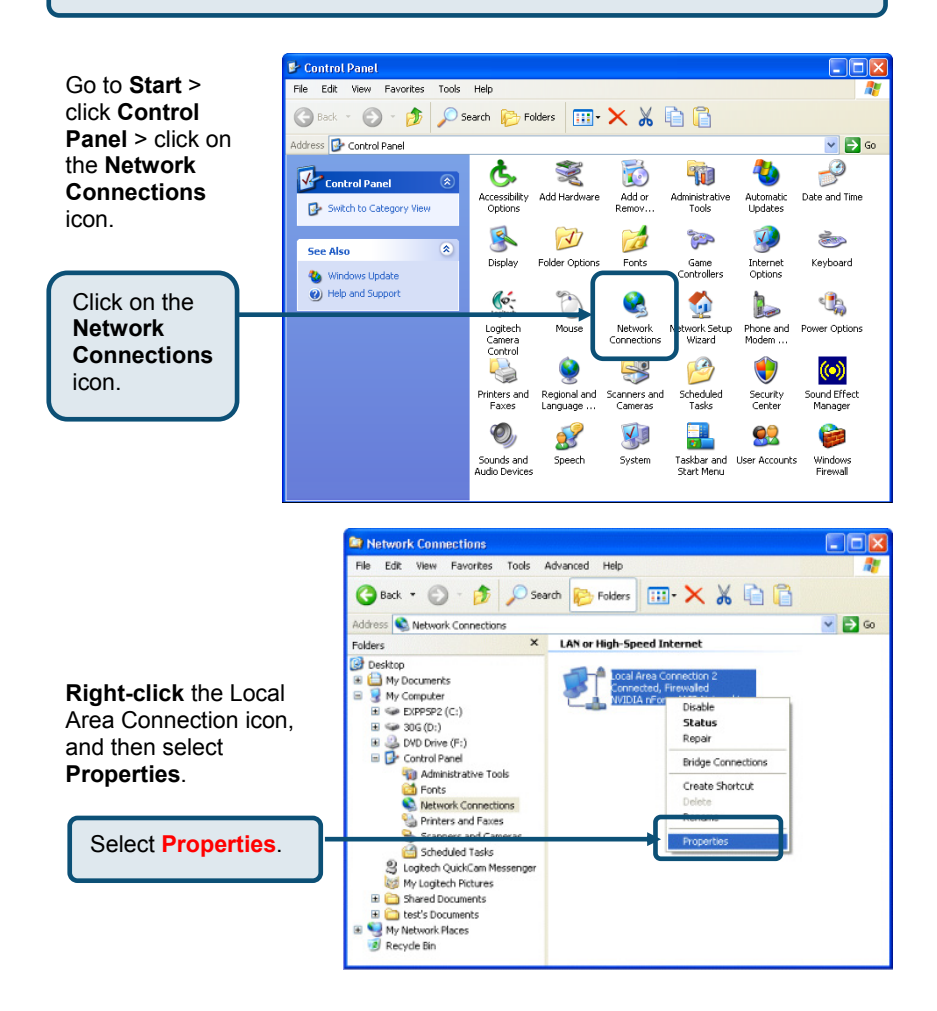

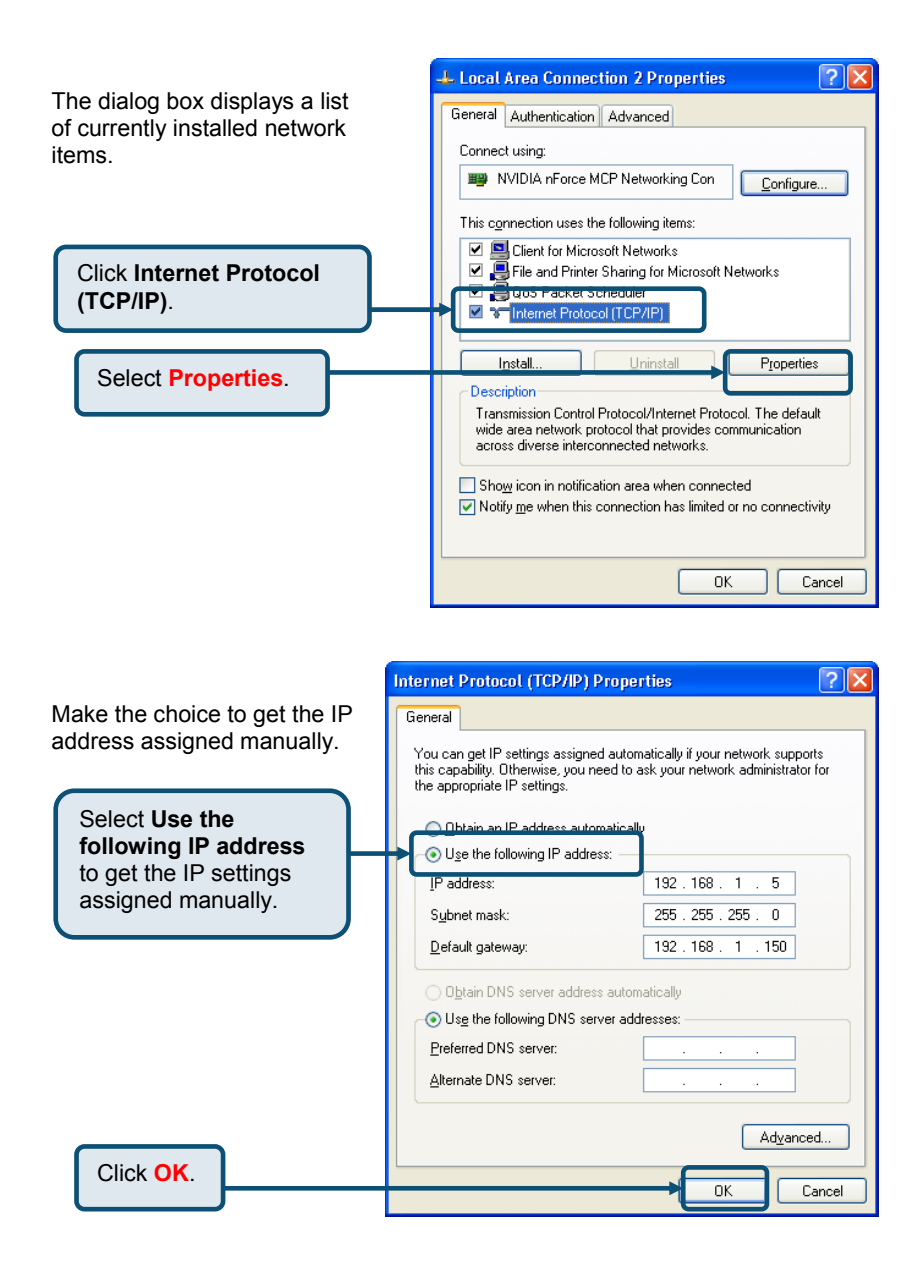

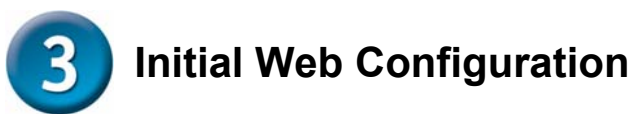

If your computer connects directly to a DSL or Cable modem and does not connect to a router, follow the steps below to install your DVG-2101S. For any other configuration, please refer to the user manual located on the CD-ROM. After the steps are completed, your setup should look similar to the diagram below.

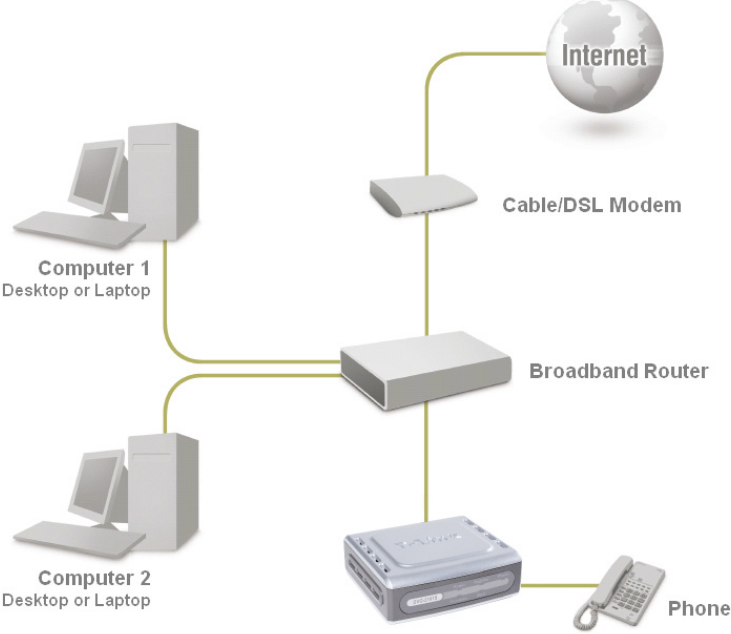

DVG-2101S

- **1.** Turn off your Computer.
- 2. Attach one end of the provided Ethernet cable (blue) to the **WAN** port on the rear of the DVG-2101S.
- **3.** Attach the other end of this Ethernet cable to the PC for initial configuration described on the next chapter in this Quick Installation Guide.

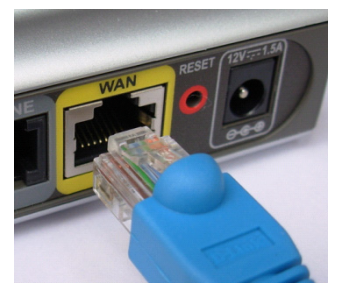

- **4.** Attach one end of the provided phone cable (gray) to a standard analog telephone.
- Attach the other end of the phone cable to the phone port labeled **PHONE** on the rear panel of the DVG-2101S.

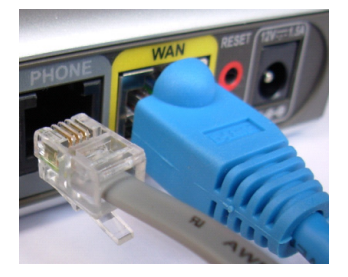

- **6.** Unpack the 12V DC Power Adapter that came with the DVG-2101S. Connect the power adapter to the power connecter on the DVG-2101S.
- 7. Connect the other end of the power adapter to an available electrical outlet (wall socket or surge protector).

**Note:** Make sure all the cables are connected tightly and properly.

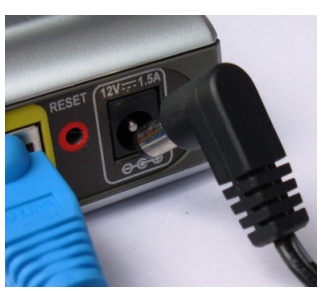

- **8.** Restart your PC. The corresponding LEDs would light on to indicate that the DVG-2101S is ready for initial web configuration.
- **9.** After finishing your initial configuration as described on the next chapter, you need to unplug the Ethernet cable from the PC. And attach this end to the LAN port of your router or Cable/DSL Modem.

#### The hardware configuration is now complete.

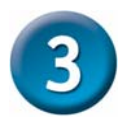

## **Initial Web Configuration**

Open a Web browser and type http://192.168.1.150 into the URL address box. Press the **Enter** or **Return** key.

| 🕘 Va           | olP DV       | G-210   | 01S - Micr         | osc |
|----------------|--------------|---------|--------------------|-----|
| Eile           | <u>E</u> dit | ⊻iew    | F <u>a</u> vorites | I   |
| G              | Back         | - 6     | - 💌                |     |
| A <u>d</u> dre | ss 🛃         | http:// | 192.168.1.1        | 50  |

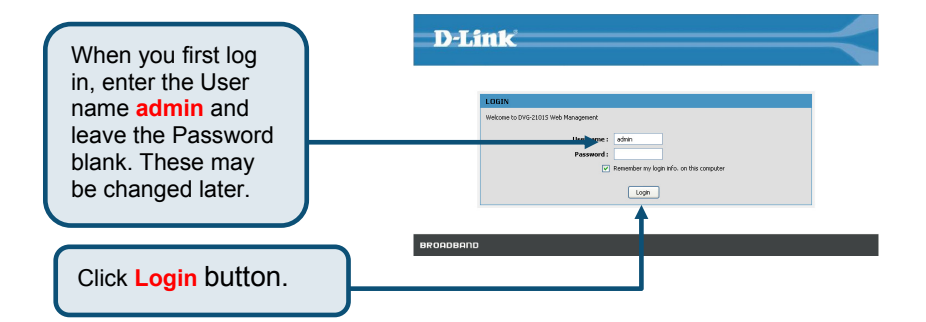

Setup Wizard will guide you through the quick setup steps.

Click Setup Wizard.

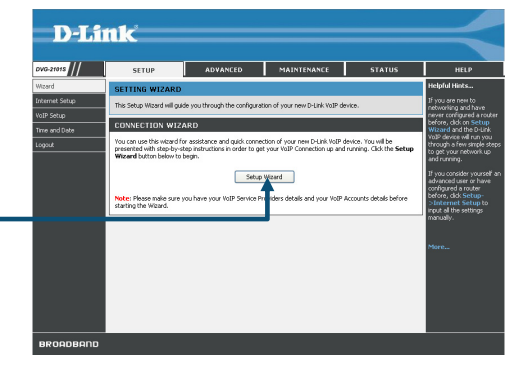

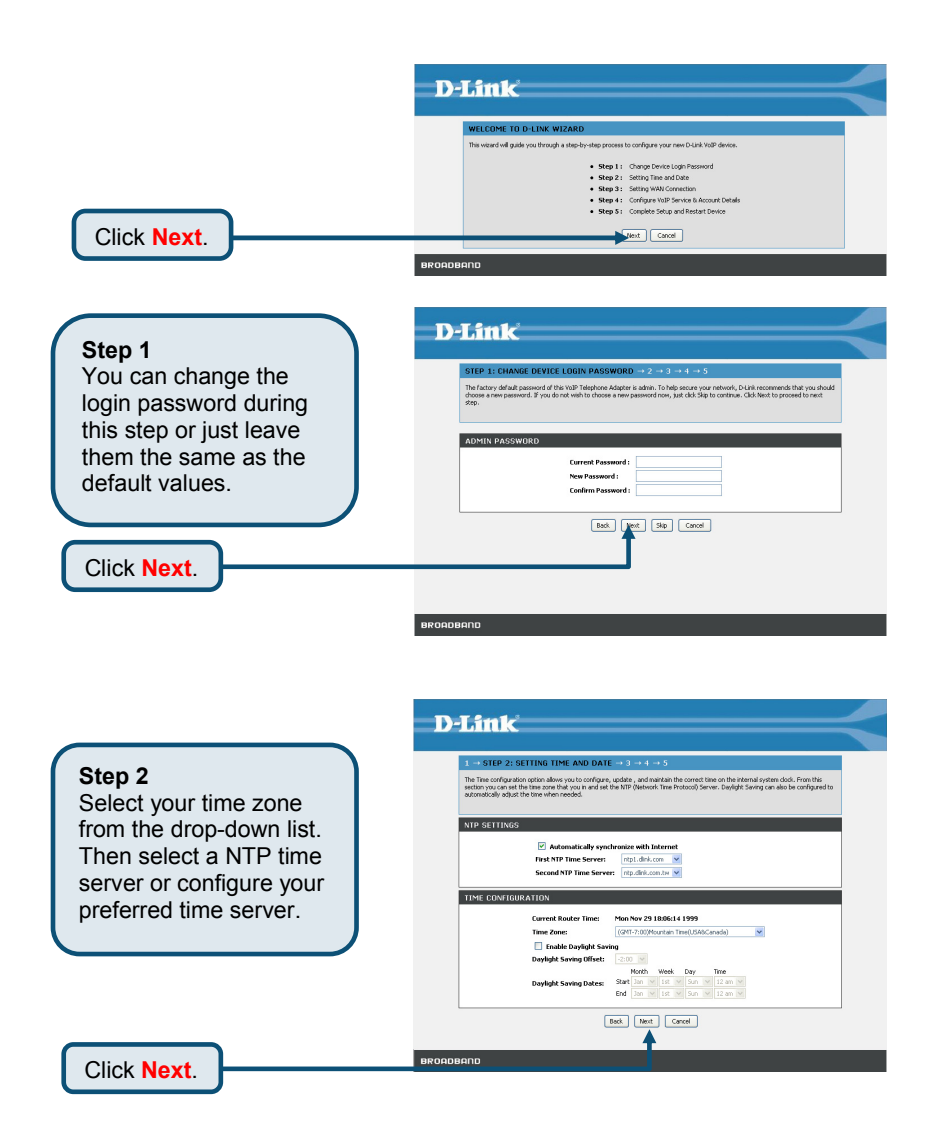

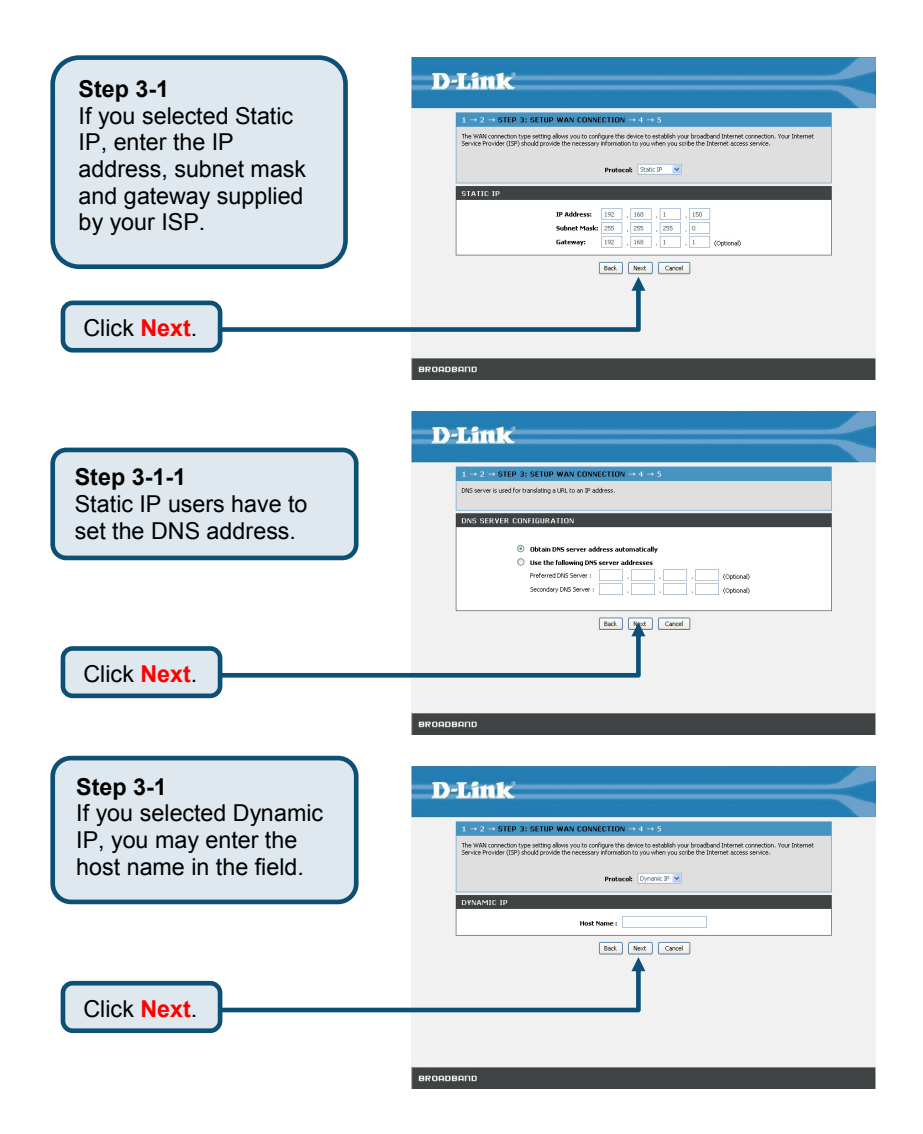

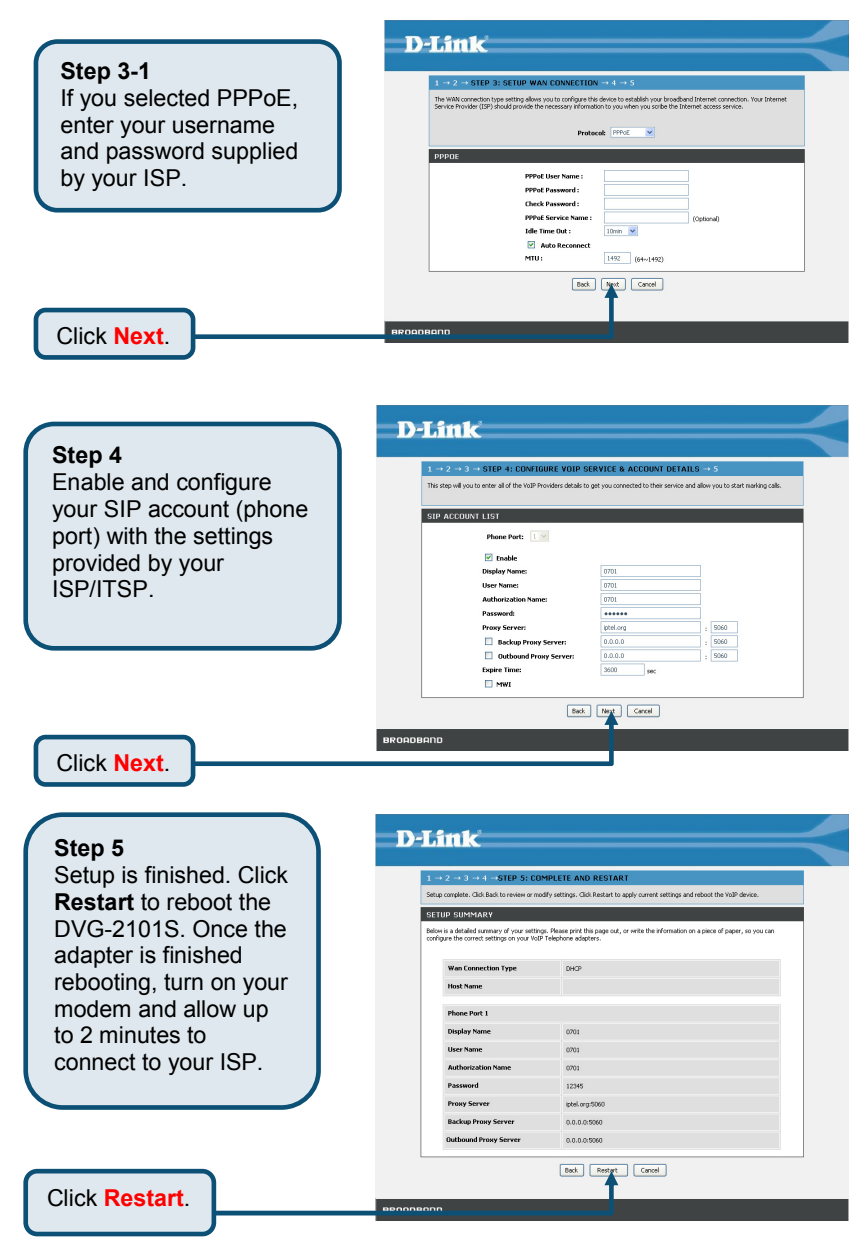

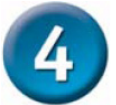

## **Configuration through IVR**

The VoIP Adapter provides a convenient IVR (Interactive Voice Response) function to help you query and configure the basic settings of the VoIP Adapter with a phone and without turning on a PC. To access IVR mode, plug a phone into the VoIP Adapter and then pick up the handset and press \* (star) 666 # (pound). You will hear voice instructions through the handset. Follow the system's instructions to set up or query the VoIP Adapter's settings. To exit IVR mode, simply hang up the phone. The IVR function only supports DHCP and Static mode configuration, other connection types need to be done via the web configuration interface. If you pick up the handset and can not hear a tone or press \*666# without IVR response, please press the Reset button for 1-2 seconds and try again. Please refer to the Rear Panel diagram on page 3 of this manual for the Reset button location.

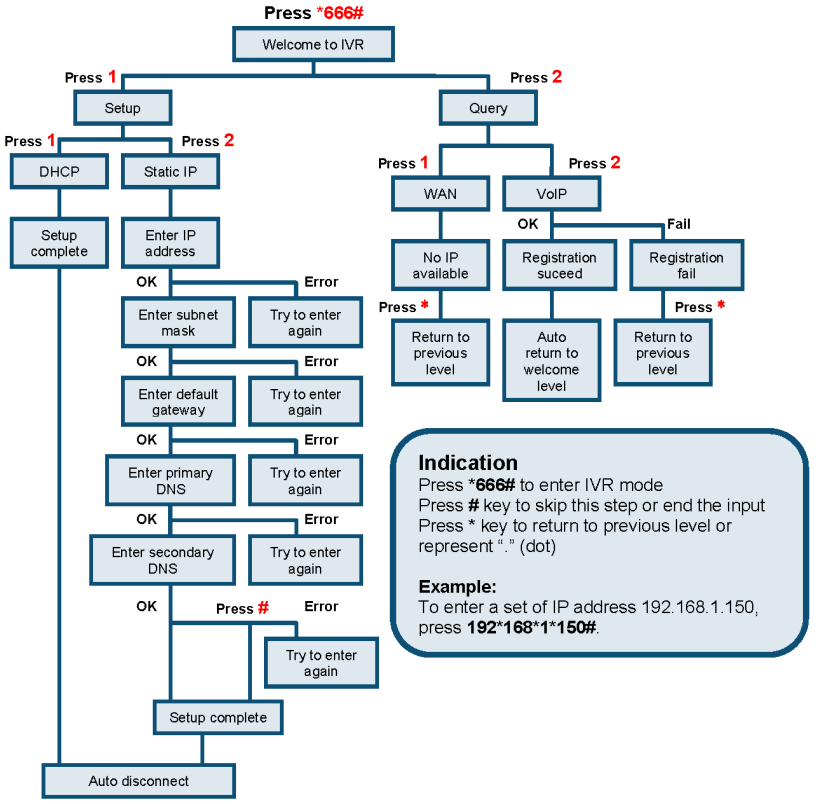

### **MEMO**

| <br> |
|------|
| <br> |
| <br> |
|      |
| <br> |
| <br> |
| <br> |
|      |
| <br> |
| <br> |
| <br> |
|      |
|      |
| <br> |
|      |
|      |
| <br> |
| <br> |
| <br> |
|      |
|      |
| <br> |
| <br> |

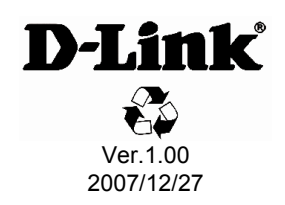